# New Username & Password Setup for Manheim.com and OVE

Information

| Article Number  | 000004723                                                                                                    |
|-----------------|----------------------------------------------------------------------------------------------------|
| Article Type    | Procedure                                                                                                    |
| Title           | New Username & Password Setup for Manheim.com and OVE                                                                                                    |
| Purpose & Scope |                                                                                                    |
|                 | <b>Summary:</b> This article offers guidance on creating a username and password for dealers. It also includes specific guidelines for the username and password, including the number of characters and whether special characters are allowed.                                                                                                    |
| Procedure       | <u>Note:</u> Coordinators must not merge a contact with a 5 MIL number to a 4 MIL record. The system does not allow 4 MIL and 5 MILL accounts to be merged, and this must not be attempted.                                                                                                    |
|                 | Dealers need to be registered with AuctionACCESS before they can create a username and password for our platforms and be authorized to purchase vehicles on our platform. See <u>KB Article # 5496, Registration Requirements for Dealers and Buyers</u> to obtain more information about registration requirements.                                                                                                    |
|                 | <b>Please note:</b> The dealer you are going to set up must be registered in Auction Access for <b>Manheim Online</b> , with the profile set to <b>ACTIVE</b> , in order for the user name and password to work once it is set up in Salesforce.                                                                                                    |
|                 | If the dealer is registered with AuctionACCESS and would like for a Client Care<br>Representative to create a username and password for them, the CCR should<br>do so in Salesforce.                                                                                                    |
|                 | Follow the steps below to create the credentials in Salesforce:                                                                                                    |
|                 | <ol> <li>Have the U.Sbased dealer verify two forms of identification in Auction<br/>Access (i.e. date of birth, last 4 digits of their Social Security<br/>number, drivers license, or passport Number). Foreign dealers should<br/>verify the last 4 digits of passport or driver's license number and their<br/>date of birth as listed in AuctionACCESS. (This verification must always<br/>take place, whether the client 's request involves a password or a user<br/>name).</li> </ol> |
|                 | <ol> <li>Search in Salesforce for the buyer by 100Mil number.</li> <li>Click on the dealer's name labeled Master Contact.</li> <li>Scroll down to the Contact Username field.</li> <li>Click New Contact Username.</li> <li>Enter the desired username and password following the guidelines**.</li> </ol>                                                                                                    |
|                 | 7. Click Save.                                                                                                    |

If a dealer is registered with AuctionACCESS and would like to create a username and password online, have them follow these steps:

- 1. Go to Manheim.com.
- 2. Click on New Customer? in the Member Login field.
- 3. Type their **Individual Auction Access number** and **last 4** of their **Social** Security number. Canadian dealers should use the **last 4** of their passport number or **Government ID** number as provided to Auction Access.
- 4. Click **Submit**.
- 5. Type a **Username** and **Password\***.
- 6. Select Agree after reviewing the visitor agreement.
- 7. Click Submit.

**IMPORTANT NOTE:** Once the user name and password is created, the dealer can log into Manheim.com, click on the **BUY tab**, select **OVE.com**, and they will automatically be logged in. However, if the client goes directly to OVE.com and attempts to log in, they may receive an **error message** stating the user name and password do not match any credentials on file. In that case, follow the steps outlined in <u>Knowledge Base Article # 5844 - Unable to Log In Directly</u> <u>To OVE</u>..

## \*\*General Username/Password Guidelines:

**Important Note:** A subset of our Web site users are "**grandfathered**" in under previous user name and password guidelines. If they have not changed their password in several years, they can continue to use a password that is 4 or more characters long and contains no special character.

However, if the client resets their password or we create a new username/password, we now require them to have a higher level of security. This means they will have to establish a password with upper and lower case letters and with a special character.

## **Current Guidelines**

The following is the current Username and Password guidelines for users setting up a new account on Manheim.com or OVE.com.

## **Username:**

- Must be 4 to 30 characters with no spaces.
- Only certain special characters are allowed. The 4 that are allowed are: the "at" symbol (@), a period (.), the underscore (\_) and the hyphen (-),
- Not case sensitive.
- Cannot be an email address.

## Password:

• Passwords must be 8 to 30 characters in length.

- Must contain a number.
- Must contain one of the following special characters: !@#\$%&\*()
- Passwords are case sensitive.

### Notes:

- Usernames and passwords cannot be the same.
- Username and password values such as "password" or "qwerty" should not be used because they can be easily guessed.
- Coordinators must not merge a contact with a 5 MIL number to a 4 MIL record. Merging or adding a contact with an Auction Access ID to a national account creates problems since the settings for national accounts and dealers' buying accounts are different. The system does not allow 4 MIL and 5 MILL accounts to be merged, and this must not be attempted.

| Comments                |                      |
|-------------------------|----------------------|
| Additional<br>Comments  |                      |
| System Information      |                      |
| Last Modified Date      | 8/30/2019 12:24 PM   |
| Last Modified By        | Christine Carrizales |
| Created By              | Integration User1    |
| Created Date            | 8/30/2019 12:05 PM   |
| Vicki Article<br>Number | KBA-01232-8GK65P     |

Vicki Date 3/14/2012

Number